## iMac/MacBook

0

To register an Apple desktop/laptop device to access our Wi-Fi: Eduroam, complete the follow steps below:

- NB: If you have an USB-to-Ethernet adapter, please make sure they are Apple certified (i.e Unitek)
- 1. Connect your adapter to your Mac, then connect then ethernet cable to the adapter.
- 2. Open your browser: The web address for the self-registration site will load automatically for most devices, for those that don't please connect to the following web address https://registerme.sun.ac.za
- 3. When getting an error message "Unauthorised".
  - Select Cancel.
  - Continue by entering the web address in your browser.
  - https://registerme.sun.ac.za
  - blocked URL
- 4. You will be prompted to login with your mymaties account details.
  - Username is your email address (student number or username@sun.ac.za)
    - Password is your mymaties password.
    - Click on Log In.
- 5. You will now be logged into the self-registration website. Scroll to the bottom of the page when you done with reading the Terms and Conditions.
  - Check the box.
  - Select Bevestig/Confirm.
  - blocked URL
  - blocked URL
- 6. If the payment option is required (the fee will be deducted from your student account):
  - Check the box.
    - Select Betaal/Pay
    - Device Type: Laptop Apple/ Desktop Apple
    - Serial number: Select "Click here if your device does not have a serial number" and
    - Select the relevant information that applies to the device you are registering and your location enter any letter at the back of the serial number.
    - Cell phone number: Enter your cell phone number.
    - Location: The location where you at while registering your device.
    - Room: The room where you at while registering your device.
  - Hostname: Hostname must be a small caps letter 's' before your student number: s1234567.
  - However, if the hostname already exists please add a letter to the end of your

## student number. Example s123456w for Wi-Fi and s123456l for LAN. If you have

more than 2 Wi-Fi devices registered, please use other random letters after your

## student number.

- 8. When all relevant information is filled in, select Register Me!
- blocked URL
- 9. You now will check in your network preferences menu for the LAN to turn green.

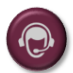

7.

If you are unable to register your device to the Wi-Fi and need assistance, click here to log a Service Request.